## How to login to Sora through Clever Cómo iniciar sesión en Sora a través de Clever

<u>How-To Video</u> Video instructivo <u>https://youtu.be/g0HxmxcFWbM</u> Web link/enlace web: <u>https://soraapp.com/library/dinubaca</u>

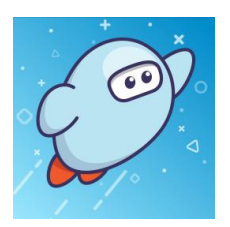

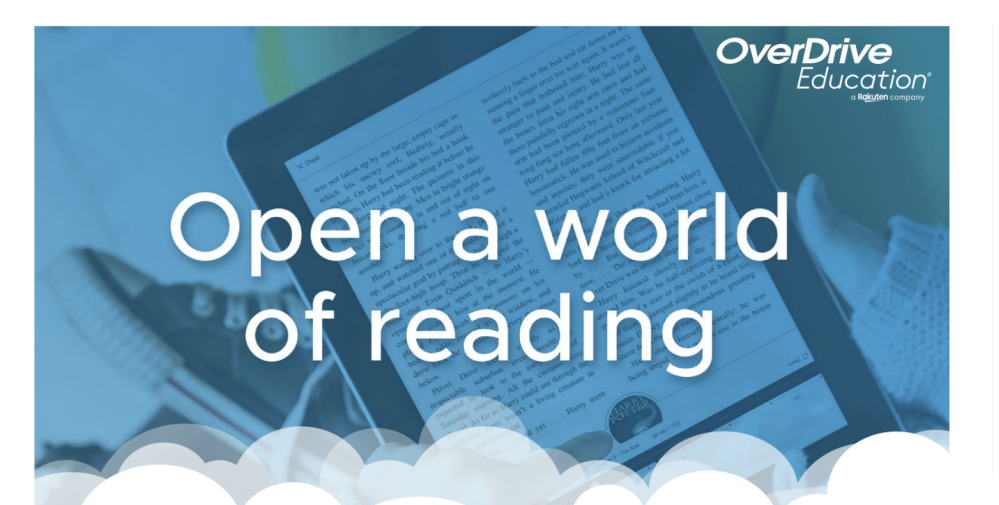

Sora offers the ability for students to explore age-appropriate digital books from Tulare County Library

Linked Card

Blue Sky Academy

Cuyahoga County Pu

Add a public library

Download settings

Hold settings

Blue Sky Acad

IBRARIES

Library

## Here's how to access titles from the library through Sora:

Install the Sora app from the Apple App Store or Google Play Store, or go to **soraapp.com**.

2 In Sora, enter your setup code: dinubaca

Onder your Profile, select → Add a public library and enter Tulare County Library

When you are ready to borrow a title, choose your school from the drop down and sign in with: Your library card or school ID

Soria Brought to you by Dinuba Unified School District and built with V by OverDrive.

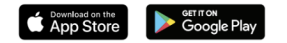

## Abre un mundo de lectura

"Sora" ofrece a los estudiantes la posibilidad de explorar libros digitales apropiados para su edad de la biblioteca pública del condado de Tulare.

## Aquí se explica cómo acceder a los títulos de la biblioteca a través de "Sora".

1. Instale la aplicación Sora desde Apple App Store o Google Play Store, o vaya a soraapp.com

2. En Sora, ingrese su código de configuración: **dinubaca** 

Debajo de su perfil, seleccione
"Agregar una biblioteca pública" e
ingrese a la Biblioteca del condado de
Tulare

4. Cuando esté listo para pedir prestado un libro, elija su distrito escolar en el menú desplegable e inicie sesión usando Clever

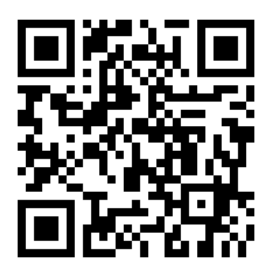